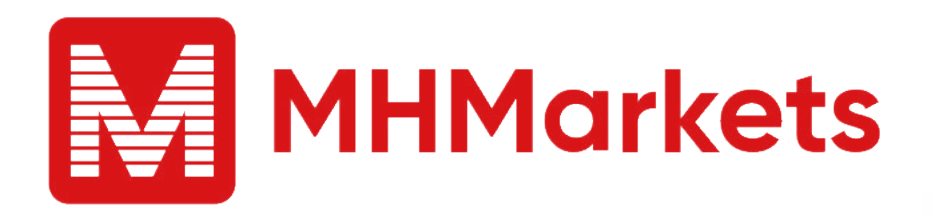

## MHMarkets Client Terminal Version Update

- Manual

MT4 Windows/Mobile

## MT4– Windows Update

# To access your MT4 account, kindly follow the steps outlined below:

- 1.Launch your MT4 client terminal.
- 2.Click on the "Help" tab located in the top menu.
- 3.Select "About" from the drop down menu.

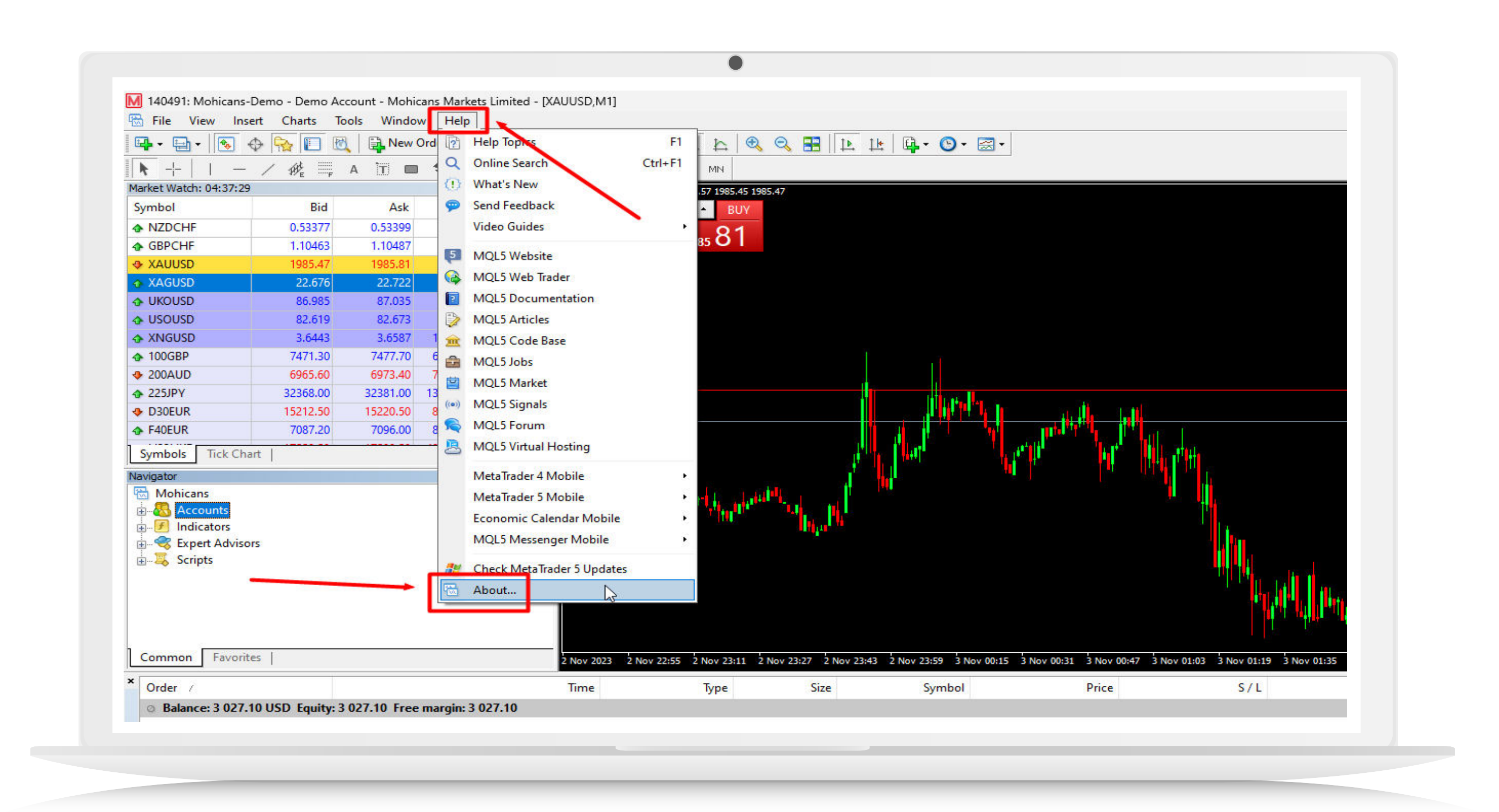

4.In the information window, check the version of your client terminal. If the version is 1380 or higher, your client terminal is already up to date.

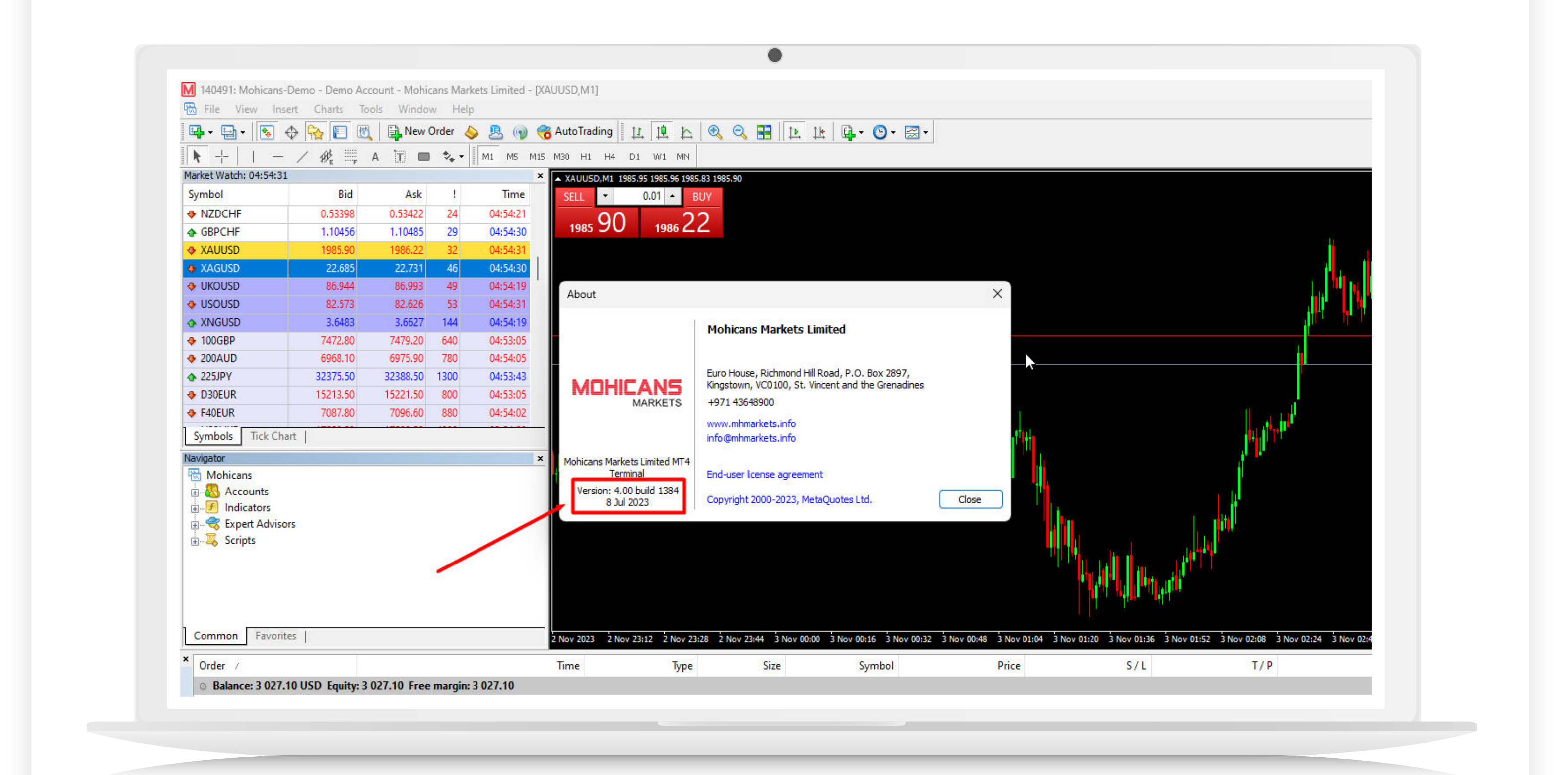

- 5.If your version is below 1380, please proceed to the official MHMarkets website at www.mhmarkets.com.
- 6.Navigate to the "Trading Platform" section.
- 7.Choose "Online Trading 4."

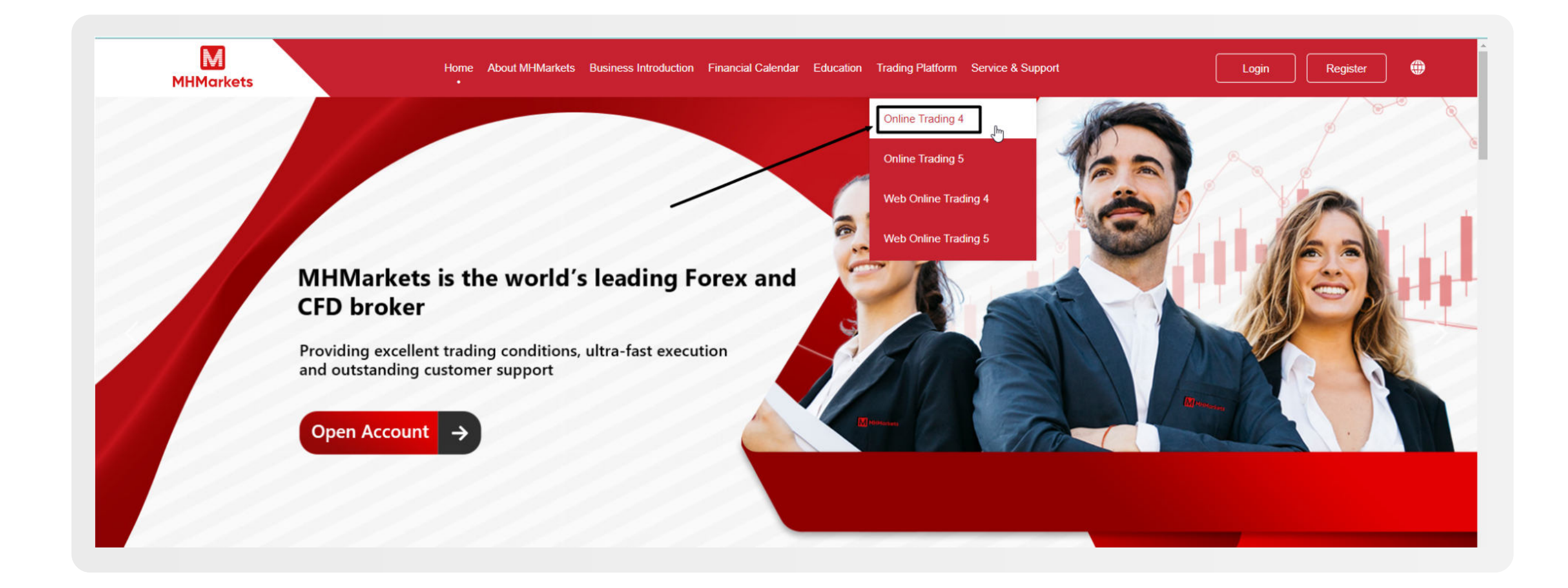

8.Download the MT4 Windows version provided on the website. 9.After downloading, install the software on your computer.

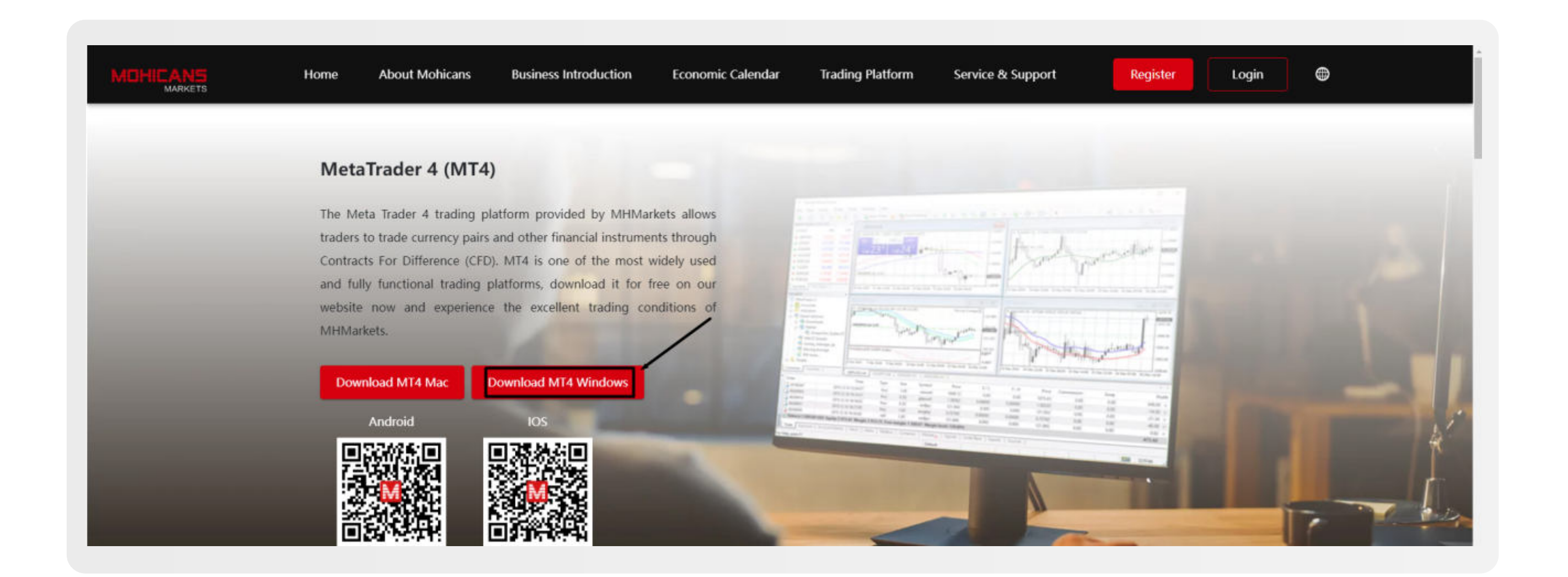

By following these steps, you will ensure that your MT4 client terminal is up to date and fully functional.

## MT4- Mobile Update

#### For the mobile terminal, please follow these formal instructions:

- 1.Access your MT4 mobile application and log in.
- 2.Tap the navigation drawer
  icon (usually represented
  by three horizontal lines)
  to open the menu. Then,
  select "About."

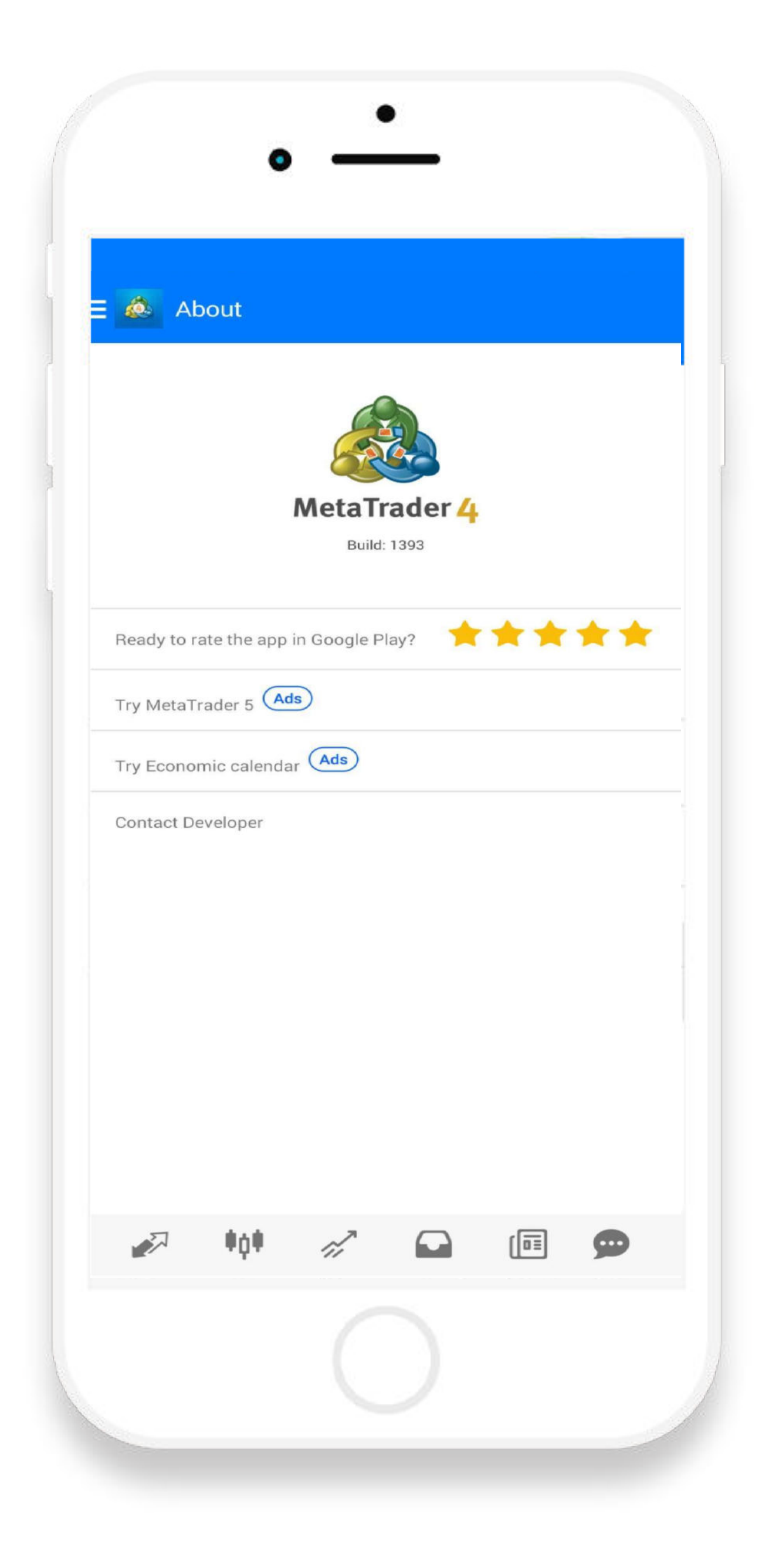

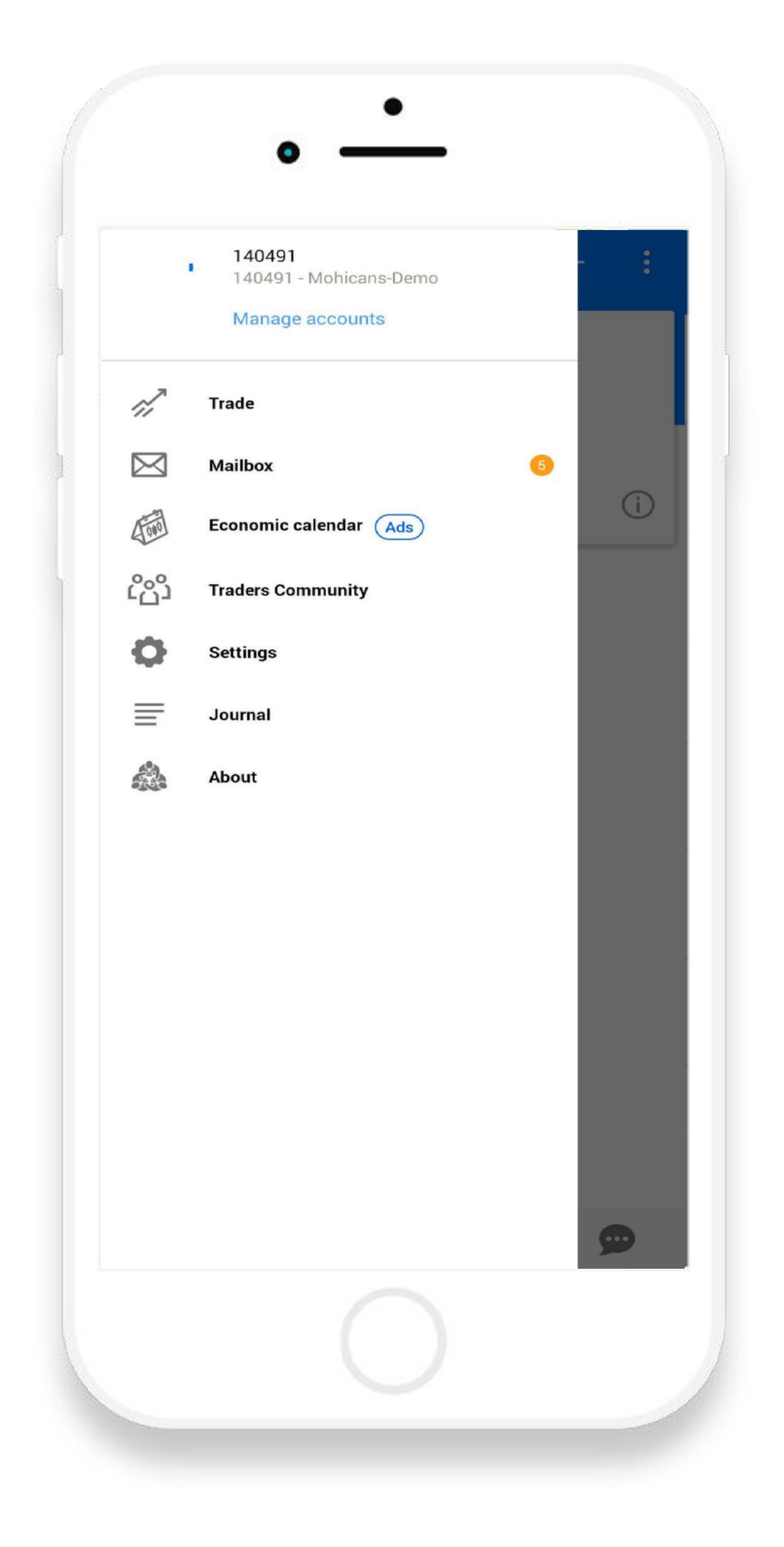

3.In the "About" section, check the version of your mobile terminal. If the version is 1380 or higher, your mobile terminal is already up to date.

If your version is below 1380, you can update it by following these steps:

- a. Visit the official MHMarkets website at www.mhmarkets.com using your mobile device.
- b. Navigate to the "Trading Platform" section.
- c. Choose "Online Trading 4."

| M<br>MHMarkets | Home About MHMarkets Business Introduction Financial Calendar I          | Education Trading Platform Service & Support | Login Register |
|----------------|--------------------------------------------------------------------------|----------------------------------------------|----------------|
|                | <section-header><text><text><text></text></text></text></section-header> | <complex-block></complex-block>              | <image/>       |

- d. Locate the QR code provided on the website.
- e. Scan the QR code with your mobile device to download the MT4 Android version.
- f. After downloading, install the application on your mobile device.

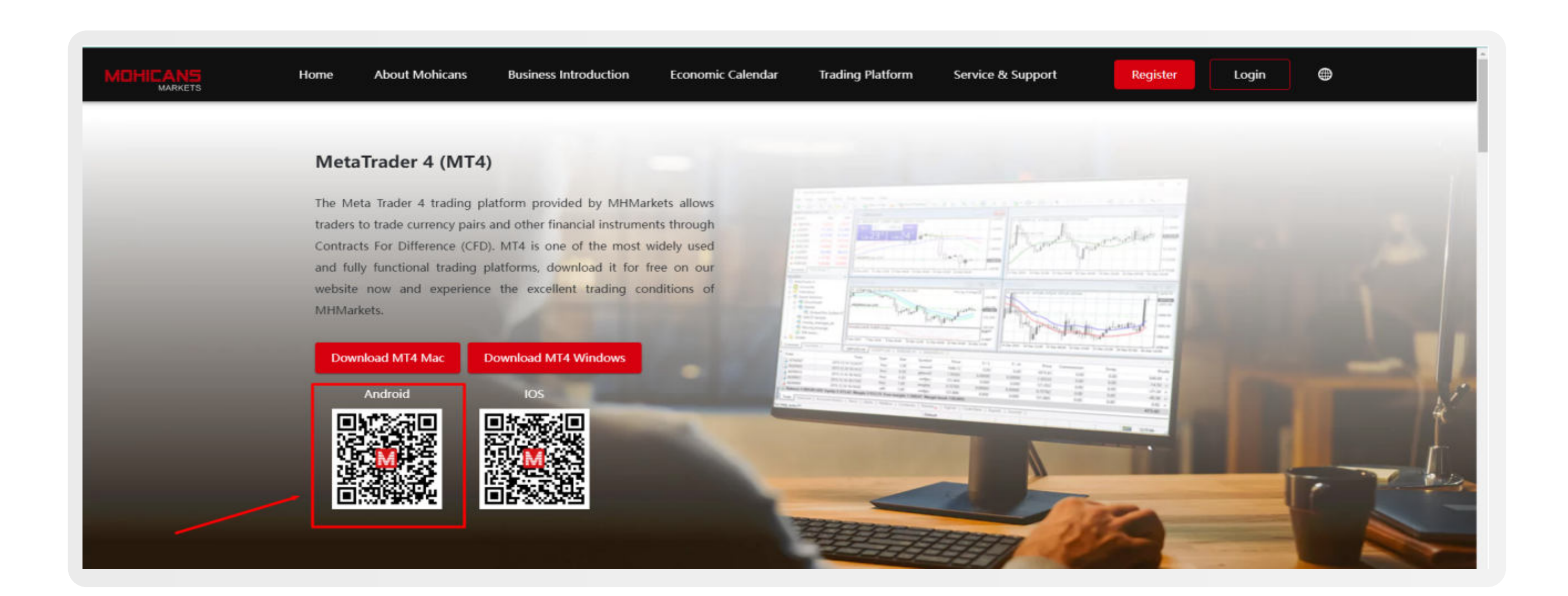

By adhering to these steps, you will ensure that your MT4 mobile terminal is up to date and fully functional.

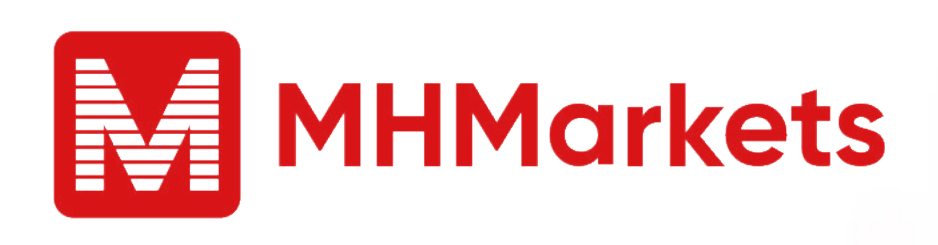

MHMarkets Client Terminal Version Update

- Manual

MT5 Windows/Mobile

## MT5– Windows Update 001

# To access your MT5 account, kindly follow the steps outlined below:

- 1.Launch your MT5 client terminal.
- 2.Click on the "Help" tab located in the top menu.
- 3.Select "About" from the dropdown menu.

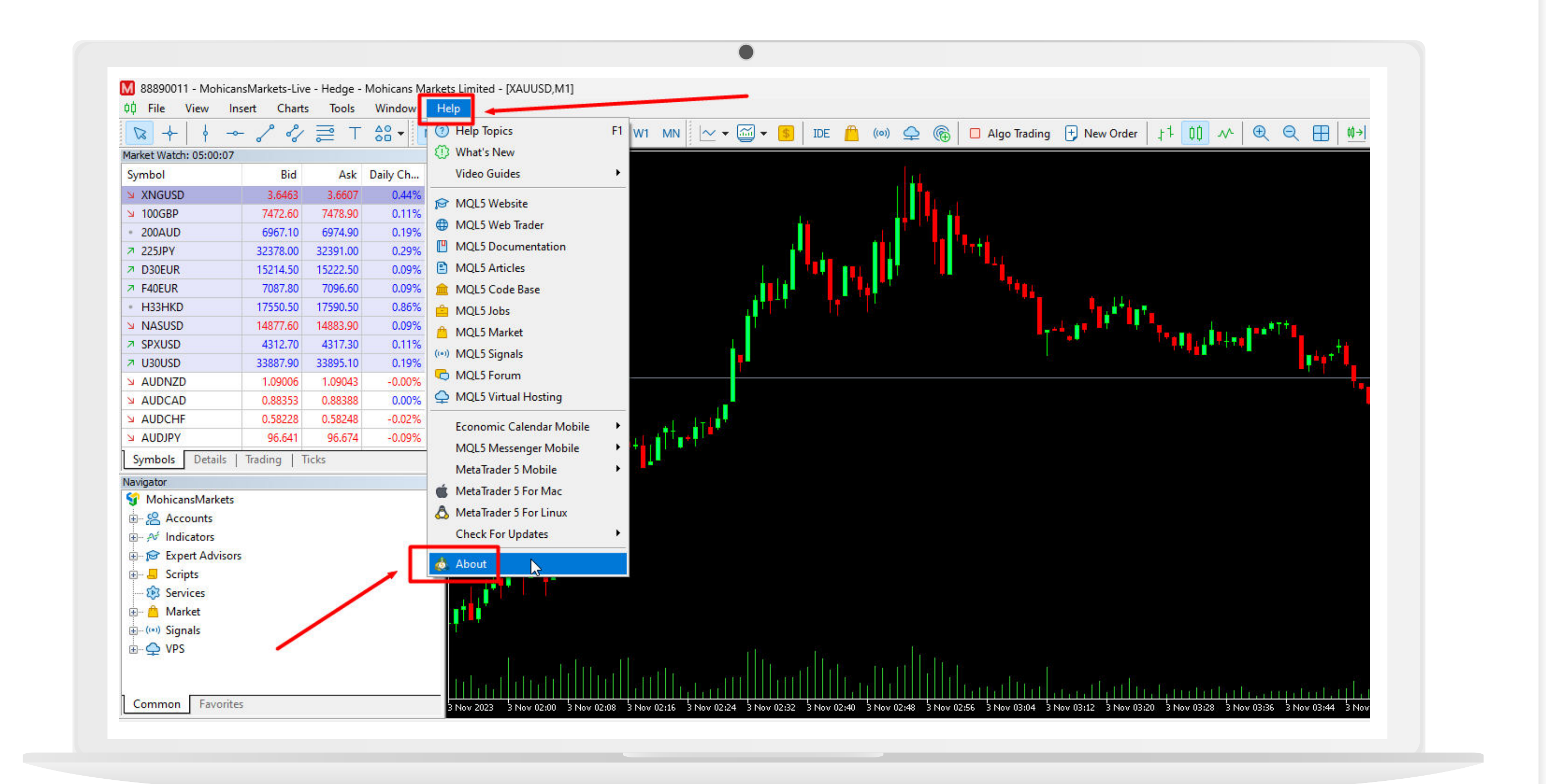

4.In the information window, check the version of your client terminal. If the version is 3802 or higher, your client terminal is already up to date.

| □ +   + -             | - 8 81      | ≣ ⊤      | <u> </u> | M1 | M5 M15 M30     | H1                | H4 D1       | W1 MN 🗠 👻 🗸                 | M 🕶 🚺          | IDE    | ((0)) | <b>\$</b>  | @   C | Algo Tradi | ng 🛨   | New Order       |
|-----------------------|-------------|----------|----------|----|----------------|-------------------|-------------|-----------------------------|----------------|--------|-------|------------|-------|------------|--------|-----------------|
| arket Watch: 05:02:32 |             |          |          | ×  | 📰 🔛 XALIUSD. I | VII: Gold         | vs US Dolla | ٢                           |                |        |       |            |       |            |        |                 |
| Symbol                | Bid         | Ask      | Daily Ch |    | SELL           | 0.01 -            | BUY         |                             |                |        |       | 11         |       |            |        |                 |
| XNGUSD                | 3.6463      | 3.6607   | 0.44%    |    |                |                   |             |                             |                |        |       |            |       |            |        |                 |
| 7 100GBP              | 7472.80     | 7479.20  | 0.11%    |    | 1985 / 5       | 198               | 6 I U       |                             | Line           |        |       |            |       |            |        |                 |
| 7 200AUD              | 6967.10     | 6974.90  | 0.19%    |    |                |                   |             |                             |                |        |       | The second |       |            |        |                 |
| 225JPY                | 32375.50    | 32388.50 | 0.29%    |    |                |                   |             |                             |                |        |       |            | ΤT    | ti         |        |                 |
| D30EUR                | 15214.50    | 15222.50 | 0.09%    |    |                |                   |             |                             | 1 a 1          |        |       | 12         |       | -          |        |                 |
| 7 F40EUR              | 7087.80     | 7096.60  | 0.09%    |    |                |                   |             |                             |                |        |       |            |       |            |        |                 |
| H33HKD                | 17550.50    | 17590.50 | 0.86%    |    |                |                   |             |                             | I T T T T      | TŤ     |       |            |       |            |        |                 |
| NASUSD                | 14877.90    | 14884.10 | 0.09%    |    |                |                   |             |                             | T              |        |       |            |       |            | و المو | , <b>I</b> I II |
| SPXUSD                | 4312.70     | 4317.30  | 0.11%    |    | About          |                   |             |                             |                |        |       | $\times$   |       |            |        |                 |
| V30USD                | 33886.90    | 33894.10 | 0.18%    |    |                |                   |             |                             |                |        |       |            |       |            |        |                 |
| AUDNZD                | 1.09003     | 1.09040  | -0.01%   |    |                |                   | •           | 10hicans Markets Limi       | ted            |        |       |            | _     |            |        |                 |
| AUDCAD                | 0.88365     | 0.88387  | 0.01%    |    |                |                   |             |                             |                |        |       |            |       |            |        |                 |
| AUDCHF                | 0.58230     | 0.58251  | -0.02%   |    |                | 1                 | E           | uro House, Richmond Hill Ro | ad, Kingstown, | VC0100 |       |            |       |            |        |                 |
| AUDJPY                | 96.649      | 96.680   | -0.08%   |    | IV             |                   | S           | t Vincent and The Grenadine | es             |        |       |            |       |            |        |                 |
| Symbols Details       | Trading   T | licks    |          | _  | MHMa           | rket              | s 🖻         | 971 44486636                |                |        |       |            |       |            |        |                 |
| avigator              |             |          |          | ×  |                |                   | - w         | ww.mhmarkets.info           |                |        |       |            |       |            |        |                 |
| MohicansMarkets       |             |          |          |    |                |                   | lir         | fo@mhmarkets.info           |                |        |       |            |       |            |        |                 |
| Accounts              |             |          |          |    | Mohicans N     | larkets           |             |                             |                |        |       |            |       |            |        |                 |
| + A Indicators        |             |          |          |    | MT5 Ter        | minal             | E           | nd-user license agreement   |                |        |       |            |       |            |        |                 |
| Expert Advisor        | i i         |          |          |    | Version: 5.00  | build 405<br>2023 | 50 0        | opyright 2000-2023, MetaQ   | uotes Ltd.     |        | C     | lose       |       |            |        |                 |
| E Scripts             |             |          |          |    | 2.000          |                   |             |                             |                |        |       |            |       |            |        |                 |
|                       |             |          |          |    |                |                   |             |                             |                |        |       |            |       |            |        |                 |

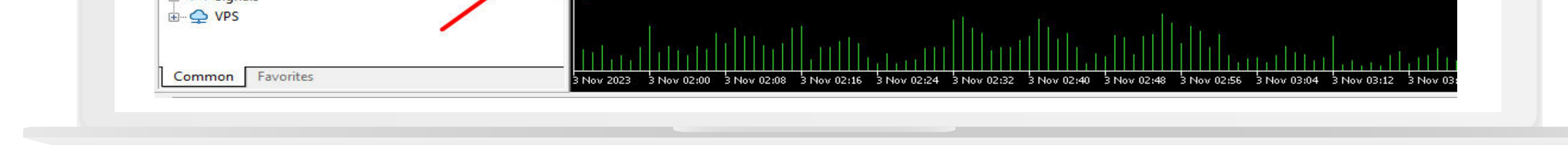

5.If your version is below 3802, you can upgrade the version via two ways by following these steps:

### **Option 1: Manual Upgrade**

a.Click "Help" in the top menu.
b.Select "Check for Updates".
c.Click on "Latest Release Version".

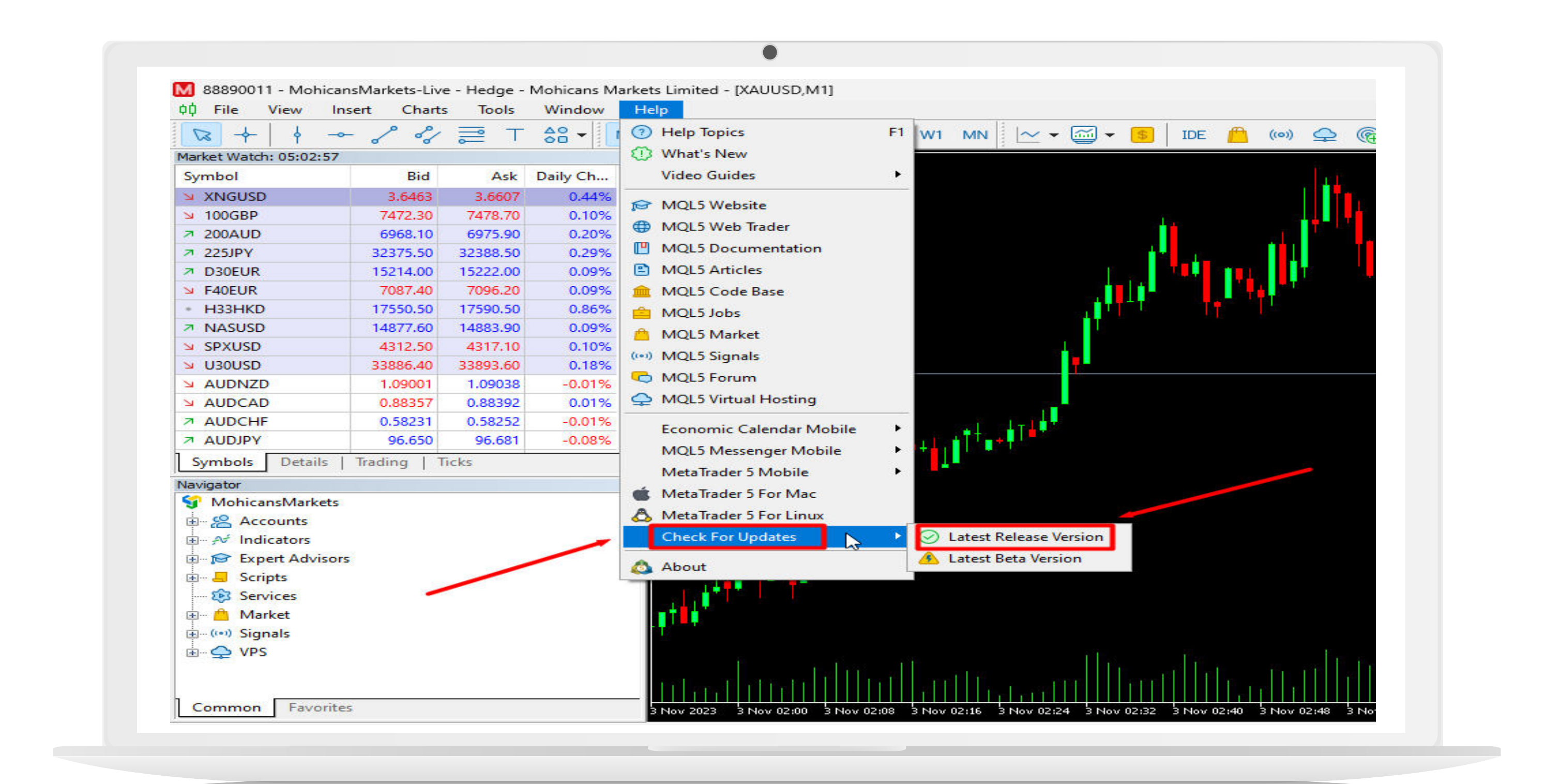

- d.Wait for a while, and you will see a restart dialog box. Please click "**Restart**."
- e.After restarting, check your version to ensure it has been updated.

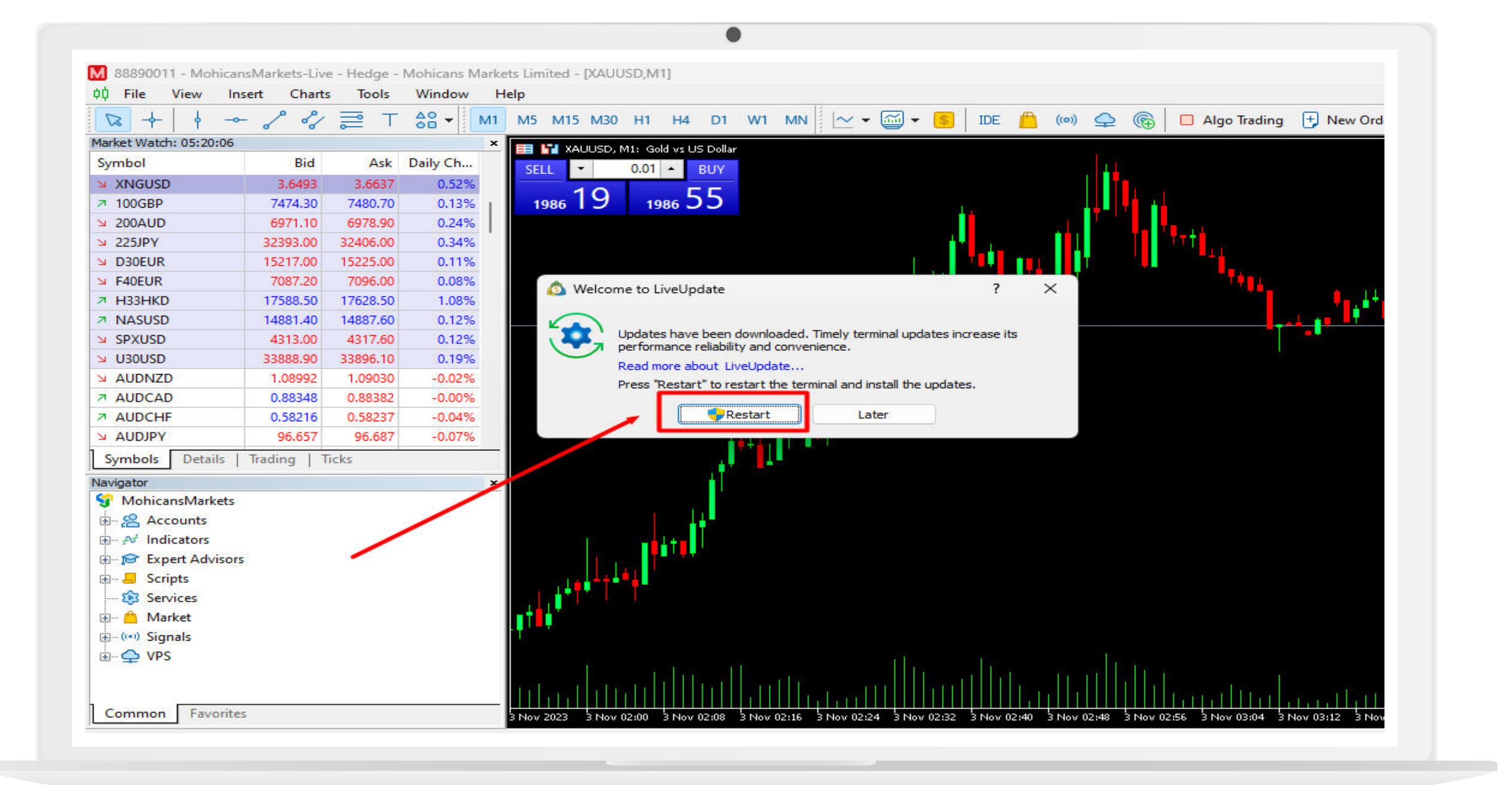

### **Option 2: Download from Official Website**

- a.Click "Help" in the top menu. b.Select "Check for Updates".
- c.Click on "Latest Release Version".

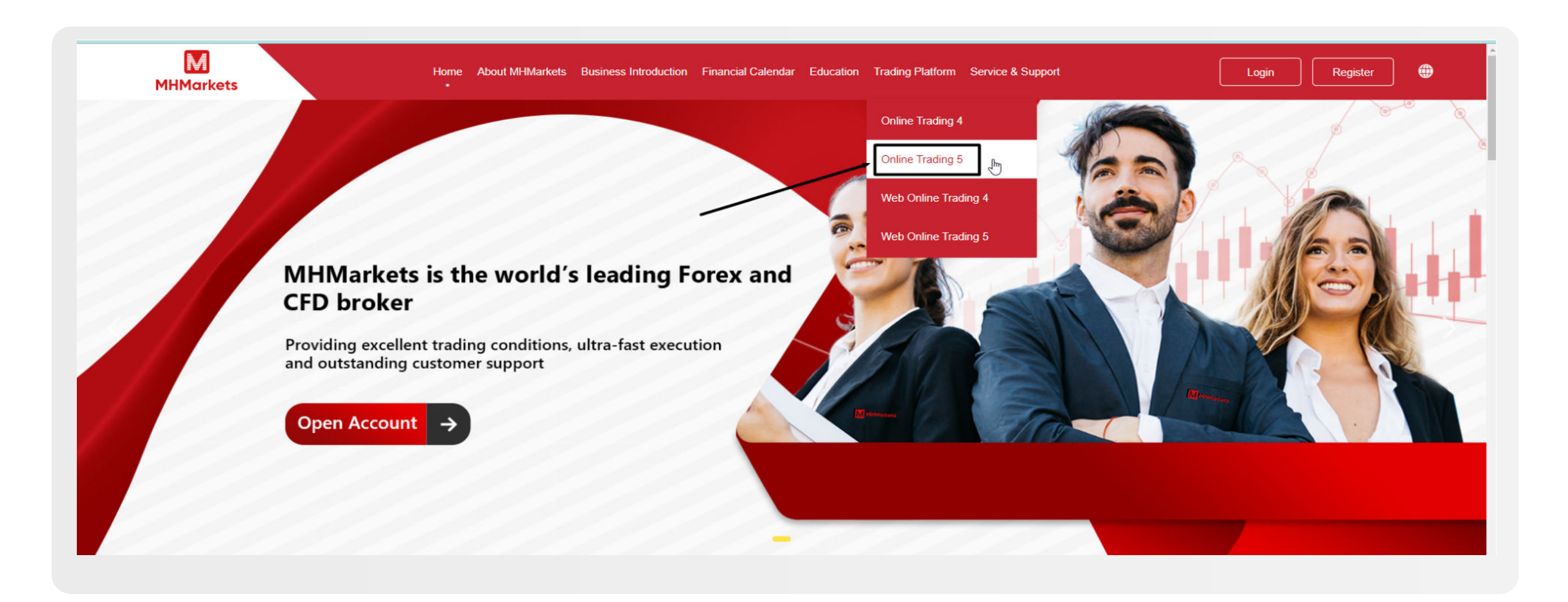

c.Download the MT5 Windows version provided on the website.

e.After downloading, install the software on your computer.

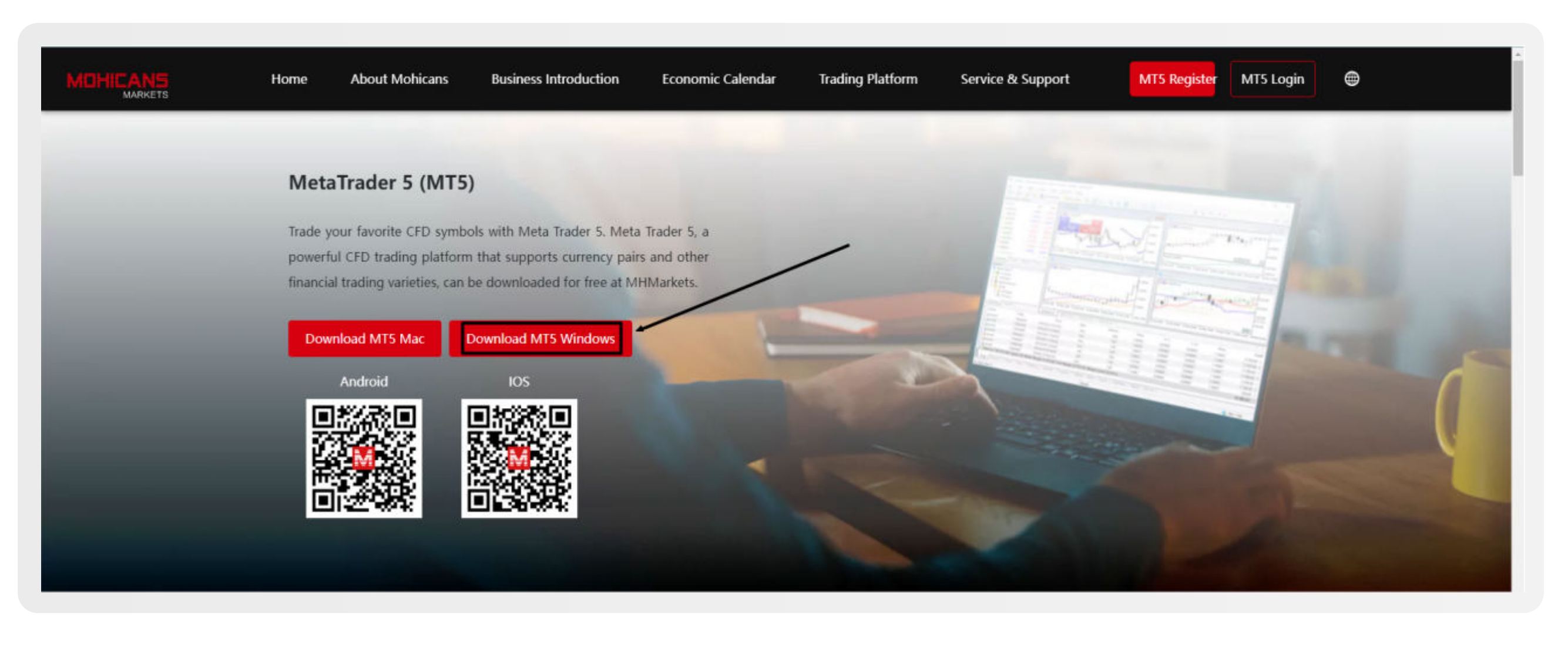

By following these steps, you will ensure that your MT5 client terminal is up to date and fully functional.

## MT5- Mobile Update

#### For the mobile terminal, please follow these formal instructions:

- 1.Access your MT5 mobile application and log in.
- 2.Tap the navigation drawer
  icon (usually represented
  by three horizontal lines)
  to open the menu. Then,
  select "About."

![](_page_1_Picture_32.jpeg)

![](_page_1_Picture_33.jpeg)

3.In the "About" section,

| ¢↓     | ٥ú     | ~     | 5       | ഹ        |
|--------|--------|-------|---------|----------|
| Quotes | Charts | Trade | History | Messages |

check the version of your mobile terminal. If the version is 3802 or higher, your mobile terminal is already up to date.

If your version is below 3802, you can update it by following these steps:

- a. Visit the official MHMarkets website at www.mhmarkets.com using your mobile device.
- b. Navigate to the "Trading Platform" section.
- c. Choose "Online Trading 5."

![](_page_1_Picture_41.jpeg)

- d. Locate the QR code provided on the website.
- e. Scan the QR code with your mobile device to download the MT5 Android version.
- f. After downloading, install the application on your mobile device.

![](_page_1_Picture_45.jpeg)

By adhering to these steps, you will ensure that your MT5 mobile terminal is up to date and fully functional.